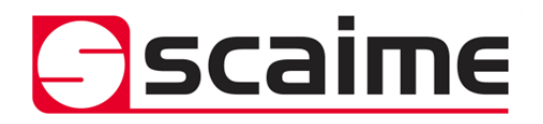

# Notice d'utilisation du logiciel pour F381A

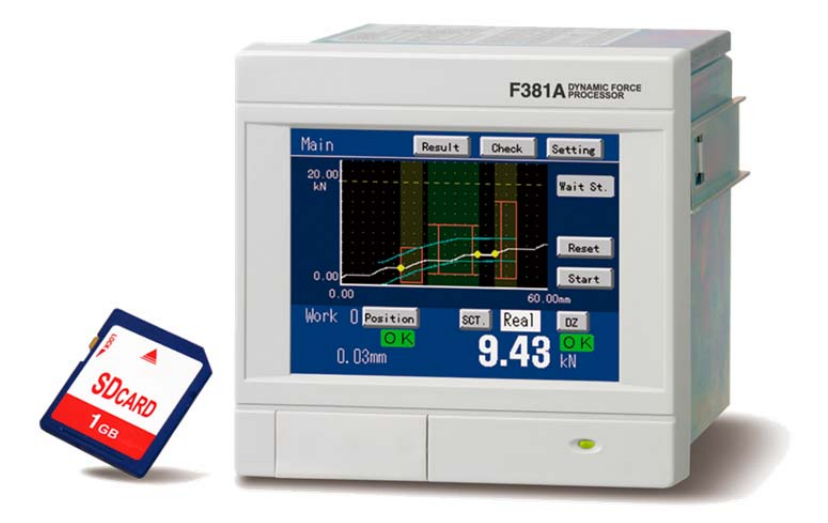

## Lorsque le programme est lancé, cette fenêtre apparaît

| 5 F381 Integration Tool |                                                    |
|-------------------------|----------------------------------------------------|
| File Converter          | Search measured data<br>and convert to CSV format. |
| Communication Tool      | Data transfer<br>via RS-232C or Ethernet.          |
| Setting Tool            | Edit setup.                                        |
|                         | Exit                                               |

File Converter Permet de convertir les courbes enregistrées au format .csv

**<u>Communication Tool</u>** Permet de communiquer en RS232 avec le F381A

<u>Setting Tool</u> Permet de récupérer les paramètres du F381A qui sont enregistrés sur la carte mémoire SD

Nom des fichiers:

F381SETT.381 : paramètres d'étalonnage

F3COMP00.381 : paramètres des programmes de comparaison

F381D000.381 : données enregistrées

Setting Tool (sauvegarde des paramètres de travail)

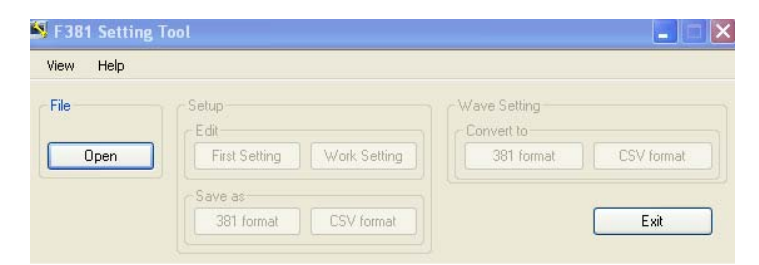

Cliquer sur Open et sélectionner le dossier souhaité

| /iew Help    |                                             |                                          |            |
|--------------|---------------------------------------------|------------------------------------------|------------|
| File<br>Open | Setup<br>Edit<br>First Setting Work Setting | Wave Setting<br>Convert to<br>381 format | CSV format |
|              | 381 format CSV format                       |                                          | Exit       |

Paramètres correspondants à la rubrique "1° reglage"

| First Setti    | ing 🖉                                                                |                                     |                   |                                                     |
|----------------|----------------------------------------------------------------------|-------------------------------------|-------------------|-----------------------------------------------------|
| Y-axis Setting | X-axis Setting Co                                                    | m. Setting                          | System Setting    | Option Setting                                      |
|                | Exc. Voltage:<br>Unit:<br>Zero Cal.:<br>Equiv. Cal.:<br>Actual Cal.: | 10V<br>N<br>0.026<br>1.000<br>500.0 | mV∕V<br>mV∕V<br>N | Analog Filter<br>300Hz<br>Digital Filter<br>4 Times |
|                | Overload 25                                                          | i0.0 N<br>ent: 0.5                  | N                 | DZ Limit<br>10.0 N                                  |

Paramètres correspondants à la rubrique "Reglage Prog"

| Work Setting                                            |                        |  |
|---------------------------------------------------------|------------------------|--|
| Work No.                                                |                        |  |
| Start Setting Display Setting Hold Setting Wave Setting |                        |  |
| Only Ext.                                               | Stop Condition<br>Time |  |
| Start Level                                             | Stop Level             |  |

| ïew Help     |                                                                                 |                                                  |
|--------------|---------------------------------------------------------------------------------|--------------------------------------------------|
| File<br>Open | Setup<br>Edit<br>First Setting Work Setting<br>Save as<br>381 format CSV format | Wave Setting<br>Convert to<br>381 format<br>Exit |

Sauvegarde des paramètres sous format F381 ou CSV

canguage bacch neip

Sauvegarde des paramètres des programmes en format F381 ou Excel (.CSV)

File converter (sauvegarde et conversion en .CSV des enregistrements des courbes)

| -Search Cond                            | ition           |           |               |      | -                   | ( = = = =   | [        | [                       | Hit 375  |
|-----------------------------------------|-----------------|-----------|---------------|------|---------------------|-------------|----------|-------------------------|----------|
|                                         |                 |           |               |      | Date                | EQP ID      | Work No. | Wave No.                | <u>^</u> |
| Equipment                               | 005 🔻           |           |               |      | 2014-02-14 16:14:58 | 005         | 00       |                         |          |
|                                         |                 |           |               |      | 2014-02-14 16:16:45 | 005         | 00       |                         |          |
|                                         |                 |           | -             |      | 2014-02-14 16:19:31 | 005         | 00       |                         |          |
| Wave No.                                |                 |           |               |      | 2014-02-14 16:19:48 | 005         | 00       |                         |          |
|                                         | )               |           |               |      | 2014-02-14 16:20:52 | 005         | 00       |                         |          |
|                                         |                 |           |               |      | 2014-02-14 16:21:51 | 005         | 00       |                         |          |
| Date                                    |                 |           |               |      | 2014-02-14 16:21:57 | 005         | 00       |                         |          |
|                                         | year month      | day hour  | min sec       |      | 2014-02-14 16:22:03 | 005         | 00       |                         |          |
|                                         |                 |           |               |      | 2014-02-14 16:22:11 | 005         | 00       |                         |          |
| between                                 |                 |           |               | lā.  | 2014-02-14 16:22:17 | 005         | 00       |                         |          |
|                                         |                 |           |               | l E  | 2014-02-14 16:23:15 | 005         | 00       |                         |          |
|                                         |                 |           |               | i Fi | 2014-02-14 16:24:33 | 005         | nn       |                         |          |
| and                                     | 2079 • 12 •     | 31 - 23 - | 59 - 59 -     | H    | 2014-02-14 16:24:42 | 005         | 00       |                         |          |
|                                         | , _, _          |           |               | i Fi | 2014-02-14 16:24:49 | 005         | 00       |                         |          |
|                                         |                 | $\Lambda$ |               | H    | 2014-02-14 16:25:24 | 005         | 00       |                         |          |
|                                         |                 |           |               | H    | 2014-02-14 16:25:42 | 005         | 00       |                         |          |
| Work No.                                | ALL 🔻           |           |               | H    | 2014-02-14 16:29:19 | 005         | 00       |                         |          |
|                                         | ,               |           |               | H    | 2014-02-14 16:30:35 | 005         | 00       |                         |          |
|                                         |                 |           |               | H    | 2014-02-14 16:30:50 | 005         | 00       |                         |          |
|                                         |                 |           |               | H    | 2014-02-14 16:30:00 | 005         | 00       |                         |          |
| Result Type                             | All Wave        | -         |               | H    | 2014/02/14 16:31:18 | 005         | 00       |                         |          |
|                                         | All OK Wave     |           |               | H    | 2014/02/14 10:31:10 | 005         | 00       |                         | ~        |
|                                         | All NG Wave     |           |               |      | 2014 02 14 10.51.27 | 005         | 00       |                         |          |
| 54                                      | Wave Result NG  |           | On the Folder |      | Select All          |             |          |                         |          |
| FA                                      | All Sct. NG     |           | Search Folder |      |                     |             |          |                         |          |
| , i i i i i i i i i i i i i i i i i i i | Sct. 1 NG       |           |               |      | 0.4                 |             |          |                         | 1        |
|                                         | Sct. 2 NG       |           | 1             |      | 0.1                 |             |          | Save Folder             |          |
|                                         | Sct. 3 NG       |           |               |      |                     |             |          |                         | _        |
| Course N                                | Sct. 4 NG       |           |               |      |                     |             |          |                         | -        |
| Scarcin                                 | Sct. 5 NG       |           | /             |      | File Format         | Hold & Para | am.      | <ul> <li>CSV</li> </ul> |          |
| 1                                       | Comparison Wave | e         | /             |      |                     | 1           |          |                         |          |
|                                         | All Wave        | /         |               |      |                     |             |          |                         |          |
|                                         |                 |           |               |      |                     |             |          |                         |          |
|                                         |                 |           |               |      |                     |             |          |                         |          |
| 375 wave(c) found                       |                 |           |               |      |                     |             |          |                         |          |

Sélectionner l'emplacement des fichiers à ouvrir

Plusieurs sélections possibles des fichiers à récupérer

Par date, par N° équipement qui correspond au numéro ID de la carte SD programmé, par type de résultat (Result\Type), par N° de programme (Work No).....

Puis cliquer sur Search Now

1 clic ici permet de modifier l'ordre chronologique de l'affichage

Sélectionner ensuite les mesures à sauvegarder en cliquant sur le/les carrés correspondants

| 🧱 F381FC         |                                            |                          |                    |                |               |              |             |        |
|------------------|--------------------------------------------|--------------------------|--------------------|----------------|---------------|--------------|-------------|--------|
| Language Batch   | Help                                       |                          |                    |                | $\overline{}$ |              |             |        |
| -Search Cond     | ition                                      |                          |                    | $\backslash$ . |               | $\sim$       |             | Hit 59 |
| - Search Conu    | 1001                                       |                          | Date               | A              | EQPID         | Work No.     | Wave No.    |        |
| Equipment        | 005 -                                      | -                        | 2014-02            | -14 16:23:15   | 005           | 00           |             |        |
|                  | ,                                          |                          | 2014-02            | -14 16:25:24   | 005           | 00           |             |        |
| Wave No          |                                            | -                        | 2014-02            | -14 16:25:42   | 005           | 00           |             |        |
| 11440.140.       |                                            |                          |                    | -14 16.29.19   | 005           | 00           |             |        |
|                  |                                            |                          | 2014-02            | -14 16:31:05   | 005           | 00           |             |        |
| Date             |                                            |                          | 2014-02            | -14 16:31:18   | 005           | 00           |             |        |
|                  | year month day hour                        | min sec                  | 2014-02            | -14 16:31:27   | 005           | 00           |             | _      |
| between          | 2014 - 01 - 01 - 00 -                      | 00 - 00 -                |                    | -14 16:36:33   | 005           | 00           |             |        |
|                  | , _, _, _                                  | ., _, _                  |                    | -14 16:37:34   | 005           | 00           |             |        |
|                  |                                            |                          | 2014-02            | -14 16:38:22   | 005           | 00           |             |        |
| and              | 2079 • 12 • 31 • 23 •                      | 59 🔻 59 💌                | 2014-02            | -14 16:41:02   | 005           | 00           |             |        |
|                  |                                            |                          | 2014-02            | -14 16:59:05   | 005           | 00           |             |        |
|                  |                                            |                          |                    | -14 16:59:22   | 005           | 00           |             |        |
| Work No          | ALL 🔻                                      |                          | 2014-02            | -17 13:21:23   | 005           | 00           |             |        |
| HOIK NO.         |                                            |                          | 2014-02            | -17 13:41:21   | 005           | 00           |             |        |
|                  |                                            |                          | 2014-02            | -17 13:41:27   | 005           | 00           |             |        |
| Decult Type      | All OK Wave                                |                          | 2014-02            | -17 13:41:33   | 005           | 00           |             |        |
| ricsuit rype     |                                            |                          | 2014-02            | -17 13:41:46   | 005           | 00           |             | ~      |
|                  |                                            |                          | 11 2014-02         | -17 13:41:52   | 005           | 00           |             |        |
| Få               |                                            | Search Folder            | S                  | elect All      |               |              |             |        |
| 1                |                                            |                          |                    |                |               |              | _           | 1      |
|                  |                                            |                          | C:\                |                |               |              | Save Folder |        |
|                  |                                            |                          |                    |                |               |              |             | _      |
| Search No        | ow Stop Search                             |                          |                    |                |               |              | -           | 1      |
|                  |                                            |                          | File For           | nat            | Hold & Para   | ım.          |             |        |
|                  |                                            |                          |                    |                | Wave 9 Day    |              |             | _      |
|                  |                                            |                          |                    | 7              | Hold          | am.          |             |        |
|                  |                                            |                          |                    |                | Hold & Para   | m.           |             |        |
| 59 wave(s) found |                                            |                          | /                  |                | Hold & Wav    | e<br>• • • • | J           |        |
|                  | Search ne neut pas renvover de résultats p | our cet affichage. Cliqu | ez ici pour plur d | informations   | Hold & Wav    | e & Param.   |             |        |

Sélectionner le type de paramètres à sauvegarder (wave -> enveloppe / Hold -> secteur) puis cliquer sur CSV

Sélectionner l'emplacement pour la sauvegarde (Save Folder)

Le fichier sauvegardé aura pour nom:

F381\_AAMMJJHHMMSS.CSV

F381 racine; AA= année ; MM= mois; JJ=jour; HH=heure; MM=minute; SS=seconde

C'est l'horodatage lors de l'enregistrement sur la carte mémoire dans le F381A

Ex: F381\_140219162315.cvs

Pour un bon affichage sur Excel il faut que:

Le séparateur de listes doit-être la virgule "," et le symbole décimal le point"."

## Paramètres de communication : Tool -> Setting

| -   | ¥       |                             |                                            |                   |            |       |         |          |
|-----|---------|-----------------------------|--------------------------------------------|-------------------|------------|-------|---------|----------|
| ID  | IP / RS | 2320                        | Count                                      | ОК                | NG         | Error | Control | Message  |
| l   | COM1:   | •                           | 0                                          | 0                 | 0          | 0     | Start   | Not used |
| idy |         |                             |                                            |                   |            |       |         | 76       |
|     | -       | Cattling                    |                                            |                   |            | -     |         |          |
|     |         | setting                     |                                            |                   |            |       |         |          |
|     |         | Row Co                      | unt 🛛 🛨                                    |                   |            |       |         |          |
|     |         | Save Pa                     | th C:\Docur                                | ments and         | d Settings | Ref.  |         |          |
|     |         |                             |                                            |                   |            |       | 1.1     |          |
|     |         |                             | • СОММ РО                                  | RT                |            |       |         |          |
|     |         | TCP/IP<br>Row No            | - COMM PO                                  | RT                |            |       |         |          |
|     |         | Row No                      | - СОММ РО<br>. 1 <u>-</u><br>/IP 192.      | RT<br>            | . 1        |       |         |          |
|     |         | Row No                      | - COMM PO<br>. 1 =<br>/IP 192.<br>IM COM1  | RT                | . 1        |       |         |          |
|     |         | C TCP/IF<br>Row No<br>C TCP | - COMM PO<br>- 1 - 1<br>/IP 192<br>IM COM1 | RT<br>168. 0<br>: | . 1        | ОК    | -       |          |

Il ne faut pas que le voyant soit vert, cliquer dessus pour l'éteindre

### Chargement / Sauvegarde d'une configuration de communication

| 🔳 F381 Comm         | nunication | i Tool |    |    |       |         | _ 7 🛛    |
|---------------------|------------|--------|----|----|-------|---------|----------|
| File View Tool      | Help       |        |    |    |       |         |          |
| Open Cti            | rl+O       |        |    |    |       |         |          |
| Save Cti<br>Save As | rl+S       | Count  | ОК | NG | Error | Control | Message  |
| Exit                |            | 0      | 0  | 0  | 0     | Start   | Not used |

Open : charger une configuration de communication mémorisée sur le PC (extension .c38)

Save et Save as : sauvegarde d'une configuration de communication sur PC

Exemple d'affichage avec 5 appareils connectés (Row count = 5)

| 🔳 F381      | Communica                 | tion Tool    |       |    |    |       |         |                 |
|-------------|---------------------------|--------------|-------|----|----|-------|---------|-----------------|
| <u>File</u> | <u>/</u> iew <u>T</u> ool | <u>H</u> elp |       |    |    |       |         |                 |
| ] 🖻 🖥       | ?                         |              |       |    |    |       |         |                 |
|             | P IP/RS                   | 2320         | Count | ОК | NG | Error | Control | Message         |
| 00          | COM1:                     | 7            | 5     | 5  | 0  | 0     | Stop    | t=14.727[s]     |
| 00          | 1 192 168                 | 125 2        | 27    | 27 | 0  | 0     | Stop    | t= 0.588[s]     |
| •           | - 172 16                  | 36 20        | 0     | 0  | 0  | 0     | Start   | Wait Connecting |
| •           | - 192 168                 | 125 4        | 0     | 0  | 0  | 0     | Start   | Connection down |
| Q           | 192 168                   | 125 5        | 0     | 0  | 0  | 0     | Start   | Not used        |
| Ready       |                           |              |       |    |    |       |         |                 |

#### **Couleur du Voyant:**

Vert : connexion OK

Noir : pas de connexion

Sans couleur : pas utilisé

Rouge : attente connexion

### Clic droit sur la ligne:

Une fois la communication établie, clic droit sur la ligne F381.

| 🛤 F381  | Communication 1 | Fool  |    |        |                                   |                           | - • • × •    |
|---------|-----------------|-------|----|--------|-----------------------------------|---------------------------|--------------|
| File Vi | ew Tool Help    |       |    |        |                                   |                           |              |
| i 🖻 🖬   | 8               |       |    |        |                                   |                           |              |
| ID      | IP / RS232C     | Count | ОК | NG     | Error                             | Control                   | Message      |
| Ready   | COM3: 💌         | 0     | 0  | 0<br>( | n<br>Clear Cou<br>Restore (       | Start<br>unter<br>Counter | t= 0.0000[s] |
|         |                 |       |    | 9      | Get Setti<br>Send Set<br>Send Set | ing<br>ting<br>ting with  | Calibration  |

Clear Counter : les valeurs du nombre de mesure (Count), OK, NG sont remis à 0

Restore Counter : les valeurs du nombre de mesure (Count), OK, NG sont restaurées

"Get Setting" transfert du F381A vers le PC

"Send setting" envoi des paramètres application au F381A

"Send setting with calibration" envoi des paramètres application et calibration capteur au F381A

\* Enregistrement des mesures en automatique sur le PC via RS232

Il est possible qu'après chaque cycle, les résultats et la courbe soient enregistrés automatiquement sur un PC.

Ces informations seront stockées dans un répertoire avec pour nom:

N° ID + date + heure ex: 005\_140520145258 (N°ID\_AAMMJJHHMMSS)

N° ID numéro d'identification ; AA= année ; MM= mois; JJ=jour; HH=heure; MM=minute; SS=seconde

Dans ce répertoire 200 enregistrements au maximum peuvent être mémorisés, au-delà, un nouveau répertoire sera automatiquement créé.

| File View | w Tool Help |       |    |    |       |         |             |
|-----------|-------------|-------|----|----|-------|---------|-------------|
| 🖻 🖬       | 8           |       |    |    |       |         |             |
| ID        | IP / RS232C | Count | ок | NG | Error | Control | Message     |
| 005       | COM1: 💌     | 22    | 4  | 18 | 0     | Stop    | t= 7.383[s] |

Ne pas oublier de cliquer sur Start au départ, Stop apparaît ensuite.

NU-logiciel F381-F-0315